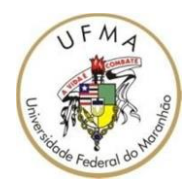

#### UNIVERSIDADE FEDERAL DO MARANHÃO PRÓ-REITORIA DE RECURSOS HUMANOS DEPTO. DE DESENVOLVIMENTO DE RECURSOS HUMANOS DIVISÃO DE CAPACITAÇÃO

#### PASSO-A-PASSO SOLICITAÇÃO DE CERTIFICADO

#### PARA SOLICITAR O CERTIFICADO, PRIMEIRO É NECESSARIO REALIZAR A AVALIAÇÃO DE REAÇÃO DO CURSO.

#### 1 – Acesse o SIGRH, navegue até o Menu Servidor -> Capacitação -> Turmas – Avaliar Capacitação (Avaliação de Reação)

| UFMA - SIGRH - Sistema Integrado de Gestão de Recursos Humanos |                                                                    |                                                                                                    |                                                     | Tempo de                           | SAIR                   |      |
|----------------------------------------------------------------|--------------------------------------------------------------------|----------------------------------------------------------------------------------------------------|-----------------------------------------------------|------------------------------------|------------------------|------|
| RONALD CESAR CA<br>DIVISÃO DE CAPACIT                          | RNEIRO DA SILV<br>TAÇÃO/PRH (16.02.02)                             |                                                                                                    | 🮯 Módulos 🕅                                         | Cx. Postal (11)                    | 🏷 Abrir Cha<br>🥥 Ajuda | mado |
| 🖉 Avaliação                                                    | 🖁 Capacitação 🛛 🔍 Consultas 🗍 💛 Escritório de Ide                  | ias   🍪 Férias   ဒ Serviços   层 S                                                                   | olicitações                                         |                                    |                        |      |
| Dia do Cora<br>Criado no ano<br>de manter un                   | Banco de Talentos<br>Certificado<br>Inscrições                     | <ul> <li>oração tem o objetivo de alertar as pes<br/>mente tem muito mais chances de ser</li> </ul> | soas sobre a importância<br>tratada e controlada, e | CALEND<br>PAGAMENT<br>Período: Abe | ÁRIO DA FOLH.<br>To    | A DE |
| com o coraçã                                                   | Instrutor<br>Levantamento de Necessidades de Capacitação<br>Turmas | Avaliar Capacitação (Avaliação e                                                                    | de Reacão) >>> Todos                                | ABERTO                             | s<br>Período           |      |
|                                                                | i annos                                                            | Consultar Abertas                                                                                   |                                                     | Homologação o<br>Freqüência        | de 01/10 a 10/1        | .0 🔶 |

#### 2 - Avalie de acordo com o interesse e em seguida clique em CONCLUIR AVALIAÇÃO

Concluir Avaliação << Voltar Cancelar

# APÓS FINALIZAR A AVALIAÇÃO DE REAÇÃO, O CERTIFICADO JÁ PODERÁ SER SOLICITADO.

1 – Acesse o SIGRH, navegue até o Menu Servidor -> Certificado -> Solicitar Certificado de Participação

| UFMA - SIGR                           | H - Sistema Integrado de Gestão de Recurs   | os                                                   | Humanos                                     |                          | Ten                         | npo de Sessão: 01:30                | SAIR   |  |  |
|---------------------------------------|---------------------------------------------|------------------------------------------------------|---------------------------------------------|--------------------------|-----------------------------|-------------------------------------|--------|--|--|
| RONALD CESAR CA<br>DIVISÃO DE CAPACIT | RNEIRO DA SILV<br>TAÇÃO/PRH (16.02.02)      |                                                      | M 😜<br>M 😒                                  | lódulos<br>Ienu Servidor | 動 Cx. Postal 🁮 🤗 Alterar se | (11) 🏷 Abrir (<br>nha 🕢 Ajuda       | hamado |  |  |
| 📓 Avaliação                           | Capacitação 🔍 Consultas   🥊 Escritório de I | deia                                                 | s   🤣 Férias   🧕 Serviços   🗟 Solicitaç     | ões                      |                             |                                     |        |  |  |
|                                       | Banco de Talentos                           | -                                                    |                                             | 1                        |                             |                                     |        |  |  |
| Dia do Cora                           | Certificado                                 | <ul> <li>Solicitar Certificado de Partici</li> </ul> | Solicitar Certificado de Participação       |                          | PAG                         | CALENDARIO DA FOLHA DE<br>PAGAMENTO |        |  |  |
| Criado no ano                         | Inscrições                                  |                                                      | Certificados Disponíveis                    | re a importância         | 0.11                        | [ the store                         | -      |  |  |
| de manter un<br>com o coraçã          | Instrutor                                   |                                                      | mente tem muito mais chances de ser tratada | e controlada, e          | Periodo:                    | Abertos                             | •      |  |  |
|                                       | Levantamento de Necessidades de Capacitação |                                                      |                                             |                          | A                           | BERTOS                              |        |  |  |
|                                       | Turmas                                      |                                                      |                                             | < II >> Tod              | Evento                      | Período                             |        |  |  |
|                                       |                                             |                                                      |                                             |                          | Unersland                   |                                     | -      |  |  |

2 – Em seguida selecione o tipo de certificado "Módulos" e em evento de capacitação selecione o curso no qual que emitir o certificado.

| INFORME OS CRITÉRIOS DE BUSCA |             |  |  |  |  |  |
|-------------------------------|-------------|--|--|--|--|--|
| Servidor:                     |             |  |  |  |  |  |
| Tipo de Certificado: 🖈        | Módulos 🔻   |  |  |  |  |  |
| Evento de Capacitação: 🛊      | SELECIONE 🔻 |  |  |  |  |  |
|                               | Buscar      |  |  |  |  |  |

### 3 – Será listado todos os modulo do curso, selecione e clique em continuar

| S visualizar inscrição 🦭 Selecionar Curso/Turma   |                                                                              |             |     |  |  |  |  |  |
|---------------------------------------------------|------------------------------------------------------------------------------|-------------|-----|--|--|--|--|--|
| Turmas Encontradas - 11 registro(s) encontrado(s) |                                                                              |             |     |  |  |  |  |  |
| Siape Nome                                        | Turma                                                                        | CH Situação |     |  |  |  |  |  |
|                                                   | SIPAC – Processos Eletrônicos                                                | 20 Aprovado | ٩ ٩ |  |  |  |  |  |
|                                                   | Minicurso Tópicos Avançados da Lei 8.112/90                                  | 40 Aprovado | ٩ ٩ |  |  |  |  |  |
|                                                   | Modulo I – Introdução a computação gráfica                                   | 4 Aprovado  | ٩ ٩ |  |  |  |  |  |
|                                                   | Métodos, Estratégias e Procedimentos Didáticos                               | 20 Aprovado | ٩ ٩ |  |  |  |  |  |
|                                                   | DIREITOS E DEVERES DO SERVIDOR                                               | 16 Aprovado | ٩ ٩ |  |  |  |  |  |
|                                                   | Utilização do SIGAA (turma Virtual) como Instrumento Didático-<br>Pedagógico | 20 Aprovado | ٩ ٩ |  |  |  |  |  |
|                                                   | formação de brigada de incêndio                                              | 20 Aprovado | ٩ 🌒 |  |  |  |  |  |
|                                                   | Modulo III – Programa de manipulação de imagem vetorial<br>(Illustrator)     | 16 Aprovado | ٩ ٩ |  |  |  |  |  |
|                                                   | Modulo II - Programa de manipulação de imagem bitmap                         | 16 Aprovado | ٩ ٩ |  |  |  |  |  |
|                                                   | Módulo I - SIGRH - menu Servidor / Portal Chefia                             | 12 Aprovado | ٩ ٩ |  |  |  |  |  |
|                                                   | Modulo IV – Programa de editoração eletrônica / paginação<br>(InDesign)      | 16 Aprovado | ٩ 🕥 |  |  |  |  |  |

4 – Em seguida, marque as opções conforme a imagem abaixo e clique em solicitar certificado, depois de solicitado é necessário aguardar até o que certificado seja autorizado.

| Dados do Certificado de Capacitação                                                                                                    |  |  |  |  |  |
|----------------------------------------------------------------------------------------------------|--|--|--|--|--|
| Servidor:                                                                                                    |  |  |  |  |  |
| Atividade de Capacitação: Métodos, Estratégias e Procedimentos Didáticos (à distância)                                                                                                    |  |  |  |  |  |
| Carga Horária: 20 horas/aulas                                                                                                    |  |  |  |  |  |
| Data de Início: 09/04/2018                                                                                                    |  |  |  |  |  |
| Data de Término: 13/04/2018                                                                                                    |  |  |  |  |  |
| Conteúdo Programático: .                                                                                                    |  |  |  |  |  |
| Aviso                                                                                                    |  |  |  |  |  |
| Caro servidor, se a emissão de certificado for de módulos isolados, acarretará o desconto da carga horária referente a atividade de capacitação solicitada<br>do total da carga horária acumulada de todas as atividades de capacitação cursadas. Caso a emissão de certificado seja de todas as atividades de<br>capacitação disponibilizadas, o sistema reiniciará a contagem das cargas horárias de novas atividades realizadas. |  |  |  |  |  |
| Concordo com o disposto acima.                                                                                                    |  |  |  |  |  |
| A emissão deste certificado será utilizado para que fins:                                                                                                    |  |  |  |  |  |
| Desenvolvimento Profissional     Progressão por Capacitação (Nível máximo de capacitação, não será possível progredir)                                                                                                    |  |  |  |  |  |
| Solicitar Certificado << Voltar Cancelar                                                                                                    |  |  |  |  |  |
|                                                                                                    |  |  |  |  |  |

### 5 – Para realizar o download do certificado após ser autorizado. Acesse o SIGRH, navegue até o Menu Servidor -> Certificado -> Certificado disponíveis.

| H - Sistema Integrado de Gestão de Recurs      | os                                                                                  | Humanos                                                                               |                                                                                                    |                                                                                                    | Tem                                                                                                    | po de Se                                                                                                    | ssão: 01:30                                                                                                    | SAI                                                                                           |
|------------------------------------------------|-------------------------------------------------------------------------------------|---------------------------------------------------------------------------------------|----------------------------------------------------------------------------------------------------|----------------------------------------------------------------------------------------------------|----------------------------------------------------------------------------------------------------|----------------------------------------------------------------------------------------------------|----------------------------------------------------------------------------------------------------|-----------------------------------------------------------------------------------------------|
| RONALD CESAR CARNEIRO DA SILV                  |                                                                                     |                                                                                       | 🎯 Módulos                                                                                                    |                                                                                                    | 💕 Cx. Postal (11)                                                                                                    |                                                                                                    | ≽ Abrir Ch                                                                                                    | amado                                                                                         |
| AÇÃO/PRH (16.02.02)                            | -                                                                                   | 🗨 Menu Servidor                                                                       |                                                                                                    | 🔗 Alterar senha                                                                                                    |                                                                                                    | 🚱 Ajuda                                                                                                    |                                                                                                    |                                                                                               |
| Capacitação   🔍 Consultas   🤗 Escritório de Io | deia                                                                                | ıs   🍪 Férias   🧕 Serviços   🔜 Solicit                                                | itações                                                                                                    |                                                                                                    |                                                                                                    |                                                                                                    |                                                                                                    |                                                                                               |
| Banco de Talentos                              |                                                                                     |                                                                                       |                                                                                                    |                                                                                                    |                                                                                                    |                                                                                                    |                                                                                                    |                                                                                               |
| Certificado                                    |                                                                                     | Solicitar Certificado de Participação                                                 |                                                                                                    |                                                                                                    | CALENDÁRIO DA FOLHA DE                                                                                                    |                                                                                                    |                                                                                                    | HA DE                                                                                         |
| Inscrições                                     |                                                                                     | Certificados Disponíveis                                                              |                                                                                                    | importância                                                                                                    |                                                                                                    | ALATO                                                                                                    |                                                                                                    | -                                                                                             |
| Instrutor                                      |                                                                                     | mente tem muito mais chances de ser tratada e                                         | da e cor                                                                                                    | itrolada, e                                                                                                    | Periodo:                                                                                                    | Aberto                                                                                                    | 5                                                                                                    | •                                                                                             |
| Levantamento de Necessidades de Capacitação    |                                                                                     |                                                                                       |                                                                                                    |                                                                                                    | A                                                                                                    | ERTOS                                                                                                    |                                                                                                    |                                                                                               |
| Turmas                                         |                                                                                     |                                                                                       | <<                                                                                                    | II >> Todas                                                                                                    | Evento                                                                                                    |                                                                                                    | Período                                                                                                    |                                                                                               |
|                                                | H – Sistema Integrado de Gestão de Recurs<br>RNEIRO DA SILV<br>rAÇÃO/PRH (16.02.02) | H - Sistema Integrado de Gestão de Recursos<br>RNEIRO DA SILV<br>TAÇÃO/PRH (16.02.02) | H - Sistema Integrado de Gestão de Recursos Humanos<br>RNEIRO DA SILV<br>TAÇÃO/PRH (16.02.02)<br>Capacitação   Q Consultas   Escritório de Ideias   Férias   Serviços   Solic<br>Banco de Talentos<br>Certificado Solicitar Certificado de Participação<br>Certificado Solicitar Certificado de Participação<br>Certificados Disponíveis<br>Instrutor<br>Levantamento de Necessidades de Capacitação | H - Sistema Integrado de Gestão de Recursos Humanos<br>RNEIRO DA SILV<br>AQÃO/PRH (16:02:02)<br>Capacitação   Q Consultas   e Escritório de Ideias   E Férias   S Serviços   S Solicitações<br>Banco de Talentos<br>Certificado Solicitar Certificado de Participação<br>Inscrições<br>Instrutor<br>Levantamento de Necessidades de Capacitação<br>Turmas | H - Sistema Integrado de Gestão de Recursos Humanos  RNEIRO DA SILV  AQÃO/PRH (16.02.02)  Capacitação   Q Consultas   Escritório de Ideias   Férias   Serviços   Solicitações  Banco de Talentos  Certificado Inscrições Instrutor Levantamento de Necessidades de Capacitação Turmas | H - Sistema Integrado de Gestão de Recursos Humanos<br>RNEIRO DA SILV<br>TAÇÃO/PRH (16:02:02)<br>Capacitação   Q Consultas   e Escritório de Ideias   e Escritório de Ideias   Escritório de Ideias   Escritórior | H - Sistema Integrado de Gestão de Recursos Humanos<br>RNEIRO DA SILV<br>TAÇÃO/PRH (16.02.02)<br>Capacitação   Q Consultas   Escritório de Ideias   Escritório de Ideias   Escritório de Escritório de | H - Sistema Integrado de Gestão de Recursos Humanos<br>RNEIRO DA SILV<br>(AQÃO/PRH (16.02.02) |

## 5 – Serão listados todos os certificados disponíveis. Para download clique no ícone da impressora no respectivo curso.

|      | 🔍 : Visualizar Detalhes da Inscrição 🛛 🧿 : Cancelar Solicitação d | e Certific | ado 💧 🗎 🔒 🔒 | mprimir Certificado |          |    |   |
|------|-------------------------------------------------------------------|------------|-------------|---------------------|----------|----|---|
|      | LISTA DE CERTIFICADOS SOLICITADOS - 6 REGISTE                     | O(S) ENC   | ONTRADO(S)  |                     |          |    |   |
| Nome | Curso                                                             | СН         | Tipo        | Data da Solicitação | Situação |    |   |
|      | DIREITOS E DEVERES DO SERVIDOR                                    | 16         |             | 16/10/2014          | Emitido  | 0, |   |
|      | SIPAC - Processos Eletrônicos                                     | 20         | Curso       | 28/09/2018          | Emitido  | 0  |   |
|      | MINICURSO Tópicos Avançados da Lei 8.112/90                       | 20         |             | 01/04/2016          | Emitido  | 0  |   |
|      | CURSO DE COMPUTAÇÃO GRÁFICA                                       | 52         |             | 26/10/2016          | Emitido  | Q  |   |
|      | Métodos, Estratégias e Procedimentos Didáticos (à<br>distância)   | 20         | Curso       | 01/10/2018          | Emitido  | ۹, |   |
|      | CURSO FORMAÇÃO DE BRIGADA DE INCÊNDIO                             | 20         | Curso       | 20/12/2017          |          | 0, | 8 |

Maiores Informações DICAP: 3272-8819